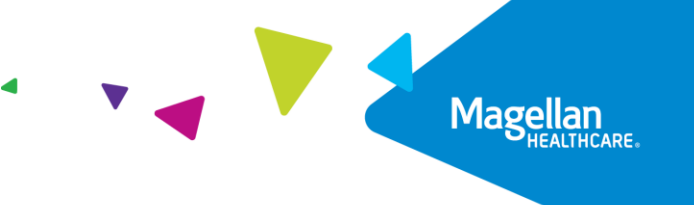

# **Extend an Inpatient Authorization** Quick Reference Guide

You can request extensions for inpatient authorizations. This can only be done for an existing authorization. You will not be able to edit some fields of the authorization request, because they default from the initial authorization request. For example, when requesting an extension, you cannot change the primary diagnosis that was entered on the initial authorization request.

If the member is re-admitted, then Magellan requires a new authorization request submission.

When extending an inpatient authorization, additional information such as attachments or notes may be required to support the specific request.

This Quick Reference Gide will provide the steps to extend an Inpatient authorization.

## Extending an Inpatient Authorization

Follow the steps below to submit a request for an Inpatient Authorization extension:

- Search for the authorization in the main Dashboard screen by entering the authorization number in the Authorization Number field.
- 2. Select the **FILTER** button.
- 3. Highlight the authorization, and then select the **EXTEND** button.

**RESULT:** The **Prescreen** section will display with pre-entered authorization information automatically populated. Only certain fields will be editable.

| Dashboard                 |       |                         |            |                         | CREATE INPATIENT AUTHO | ORIZATION   - CREATE SERVICE/PROCEDURE AUTHORIZATION   - |
|---------------------------|-------|-------------------------|------------|-------------------------|------------------------|----------------------------------------------------------|
| - Filter By 🕜             |       |                         |            |                         |                        |                                                          |
| Member ID                 |       | Authorization Number    |            | Diagnosis Type          |                        |                                                          |
|                           |       |                         |            |                         | •                      |                                                          |
| Date of Service From Date |       | Date of Service To Date |            | Inpatient Service Types |                        | Service/Procedure Service Types                          |
| 03/08/2023                | Ê     |                         | <b>#</b>   |                         | •                      | -                                                        |
| MM/DI                     | DANAN | //                      | 1M/DD/YYYY |                         |                        |                                                          |
| 2 Include Closed          |       | Requested By Me         |            |                         |                        |                                                          |
|                           |       |                         |            |                         |                        |                                                          |
| The Laty Full Gal 1       |       |                         |            |                         |                        |                                                          |

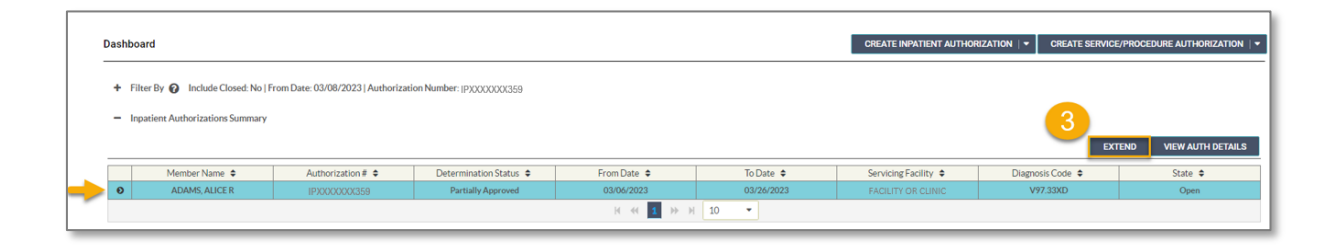

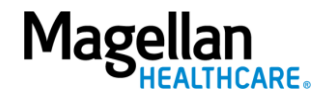

#### **Complete the Prescreen**

Most of the required fields are pre-entered based on data submitted during the initial authorization entry. You will not be able to edit those fields.

Follow the steps below to complete the remaining Prescreen required field(s) indicated by the asterisks (\*).

- 1. **Requested Days-** enter in the number of days for the extension.
- 2. Select the **NEXT** button.

**RESULT:** The pop-up stating, "You must submit a request for all services that require authorization." will appear.

3. Click the **NEXT** button again.

#### **RESULT:** The Authorization Details

will display with pre-entered authorization information automatically populated. Only certain fields will be editable.

| Prescreen                                       |                          | •                                         |                               |
|-------------------------------------------------|--------------------------|-------------------------------------------|-------------------------------|
|                                                 |                          | Authorization<br>Details                  | Authorization<br>Confirmation |
| Primary Diagnosis                               |                          |                                           |                               |
| Sucked into jet engine, subsequent encounter    | Search by Diagnosis name | V97.33XD (OR) Search by C                 | ICD10 - CLEAR                 |
| From Date                                       |                          | * Applied Eligibility                     |                               |
| 03/16/2023                                      | MM/DD/YYYY               | BREVARD COUNTY TPA HFHP PPO BOCC ASO-01-F | •                             |
| Servicing Facility                              |                          | Provider NPI                              |                               |
| DUMAS, CLAIRE M                                 | Search by Provider name  | 1730246323 (OR) Search by Provider        | CLEAR                         |
| rimary Procedure                                |                          |                                           |                               |
|                                                 | Search by Procedure name | (OR) Search by C                          | search                        |
| stay Level                                      |                          | * Requested Days                          | Service Type                  |
| Residential Treatment - Psychiatric (Non-JCAHO) | × -                      |                                           | N/A ×                         |

You must submit a request for all services that require authorization.

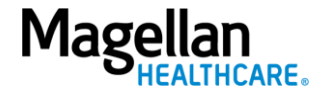

#### **Complete Authorization Details**

Some of the required fields are pre-entered based on data submitted during the initial authorization entry. You will not be able to edit those fields.

Follow the steps below to complete the remaining Authorization Details required fields indicated by the asterisks (\*).

1. Select the **Level of Urgency** from the drop-down menu.

**RESULT:** A pop-up window will appear asking you to attest that you understand the **Level of Urgency** definitions based on your selection.

- a. Pop-up displays if "Emergent" is selected.
- b. Pop-up displays if "Standard/Standard Organization Determination" is selected.
- c. Pop-up displays if "Urgent/ Expedited/Expedited Organization Determination" is selected.
- **NOTE:** The **Urgency Description** button will provide a description of each **Leve of Urgency** menu option.
- 2. Select the **YES** button in the popup to continue with the authorization request.
- 4—©2023 Magellan Health, Inc.

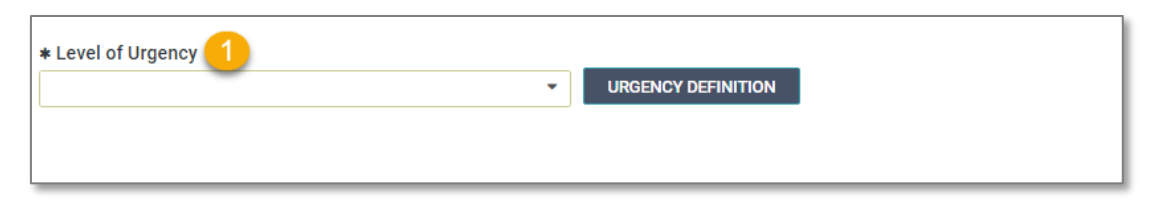

#### a. Emergent pop-up example:

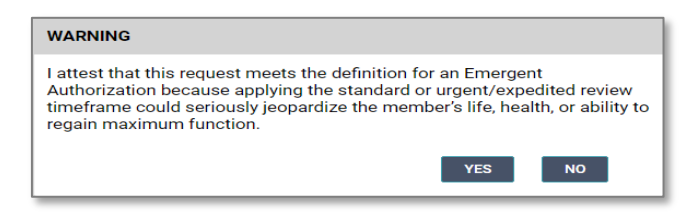

b. Standard/Standard Organization Determination pop-up example:

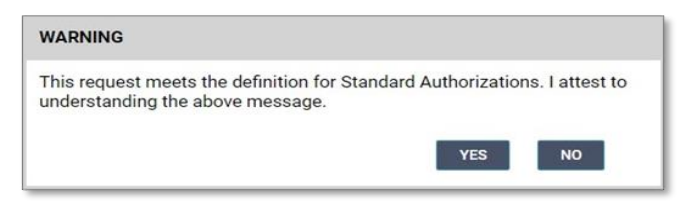

c. Urgent/ Expedited/ Expedited Organization Determination pop-up example:

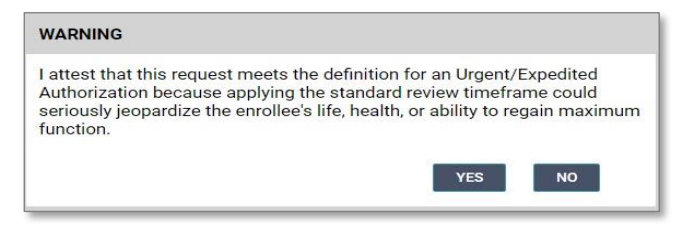

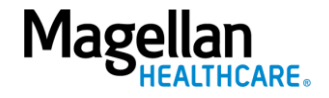

- 3. Attending Physician/Provider First Name enter as appropriate.
- 4. Attending Physician/Provider Last Name enter as appropriate.
- Attending Physician/Provider Degree - select the correct option from the drop-down list; if unknown, select "MD".
- Attending Physician/Provider is Unknown - select "Attending Physician UM dept" or leave blank (optional).
- 7. **Provider Email Address** not required and can be skipped.
- 8. **Extension Requested** not required and can be skipped.
- Is the request being made within 24 hours of admission or authorization expiration? - select the appropriate option from the drop-down list.
- 10. Has the member been discharged from Inpatient or Residential Services within the last seven calendar days? - select the appropriate option from the dropdown list.

| * Attending Physician/Provider First Name                                             | * Attending Physician/Provider Last Name                                                |
|---------------------------------------------------------------------------------------|-----------------------------------------------------------------------------------------|
|                                                                                       |                                                                                         |
| * Attending Physician/Provider Degree 5                                               | Attending Physician/Provider is Unknown 6                                               |
|                                                                                       |                                                                                         |
| Provider Email Address 7                                                              | Extension Requested 8                                                                   |
|                                                                                       |                                                                                         |
| * Is the request being made within 24 hours of admission or authorization expiration? | Has the member been discharged from Inpatient or Residential Services within the last s |

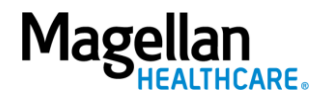

5—©2023 Magellan Health, Inc.

- 11. **Involuntary Admission Type** not required and can be skipped.
- 12. **County Program** only required, when applicable for Pennsylvania HealthChoices members, otherwise can be skipped.

**NOTE:** Pennsylvania HealthChoices providers should answer only if applicable to the member.

 Housing Status - only required for Pennsylvania HealthChoices members, otherwise can be skipped.

> **NOTE:** Pennsylvania HealthChoices providers should answer as applicable.

14. Add any additional information via **Attachments** or **Notes**, if required.

| Involuntary Admission Type | County Program | Housing Status                | • |
|----------------------------|----------------|-------------------------------|---|
|                            |                |                               |   |
|                            | BA             | CK TO PRESCREEN SUBMIT CANCEL |   |

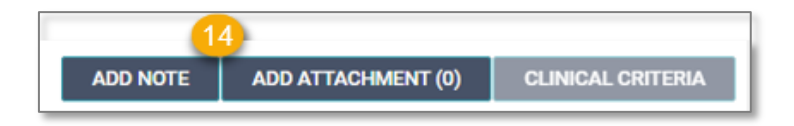

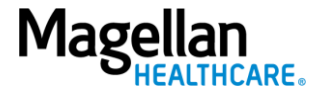

### Add a Note (if applicable)

Some authorization types require you to add a note; however, you can also add a note if you desire to provide additional information that may be helpful. When an authorization requires a note, the system will display the following error message: "*Error: The selected Service Type requires an associated note.*"

Error: The selected Service Type requires an associated note.

Follow the steps below to add a Note, when required or desired:

 Click the ADD NOTE button at the top of the Extend Inpatient Behavioral Health Authorization screen.

> **RESULT:** The system will automatically populate the appropriate note that is required for the authorization.

- 2. Complete the fields of the Note as required and applicable.
- 3. Click SAVE.

**RESULT:** The system will return you to the previous screen.

|                                                                 |               |                                                   | - (-)                    |
|-----------------------------------------------------------------|---------------|---------------------------------------------------|--------------------------|
| Extend Inpatient Behavioral Health Authorization                |               | An Attachment is required. ADD NOTE ADD ATTACHMEN | NT (0) CLINICAL CRITERIA |
| •                                                               |               |                                                   |                          |
| Prescreen                                                       | Authorization | Authorization                                     |                          |
|                                                                 | Details       | Confirmation                                      |                          |
|                                                                 |               |                                                   |                          |
| Add Note                                                        |               |                                                   |                          |
| ECT History                                                     | 1             |                                                   |                          |
| * Did the patient have ECT in the past?                         |               |                                                   |                          |
| C No                                                            |               |                                                   |                          |
| If yes to the question above, was the ECT in the past 6 months? |               |                                                   |                          |
| Dates of all past ECT:                                          |               |                                                   |                          |
|                                                                 |               |                                                   |                          |
|                                                                 |               |                                                   |                          |
|                                                                 |               |                                                   |                          |
| Frequency of all Past ECT:                                      |               |                                                   |                          |
|                                                                 |               |                                                   |                          |
|                                                                 |               |                                                   |                          |
|                                                                 |               |                                                   |                          |
| ECT Authorization Request                                       |               |                                                   |                          |
| * ECT Request                                                   |               |                                                   |                          |
| * Type of ECT                                                   |               |                                                   |                          |
| Onliateral                                                      |               |                                                   |                          |
| SAVE                                                            |               |                                                   |                          |
|                                                                 |               |                                                   |                          |

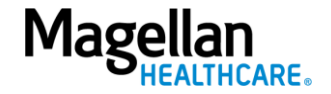

Some authorization types may require you to add an attachment; however, you can also add an attachment if you desire to provide additional information that may be helpful.

Follow the steps below to add an attachment, when required or desired:

- 1. Click the ADD ATTACHMENT button at the top of the Extend Inpatient Behavioral Health Authorization screen.
- 2. Click **BROWSE** to locate the appropriate file on your computer.
- 3. Select the appropriate option from the drop-down list in the **Document Type** field.
- 4. Add any additional details as needed in the **Comment** field.
- 5. Click the ADD button.
- 6. Click the **CLOSE** button to return to the authorization.

**RESULT:** The system will return you to the **Authorization Details** screen.

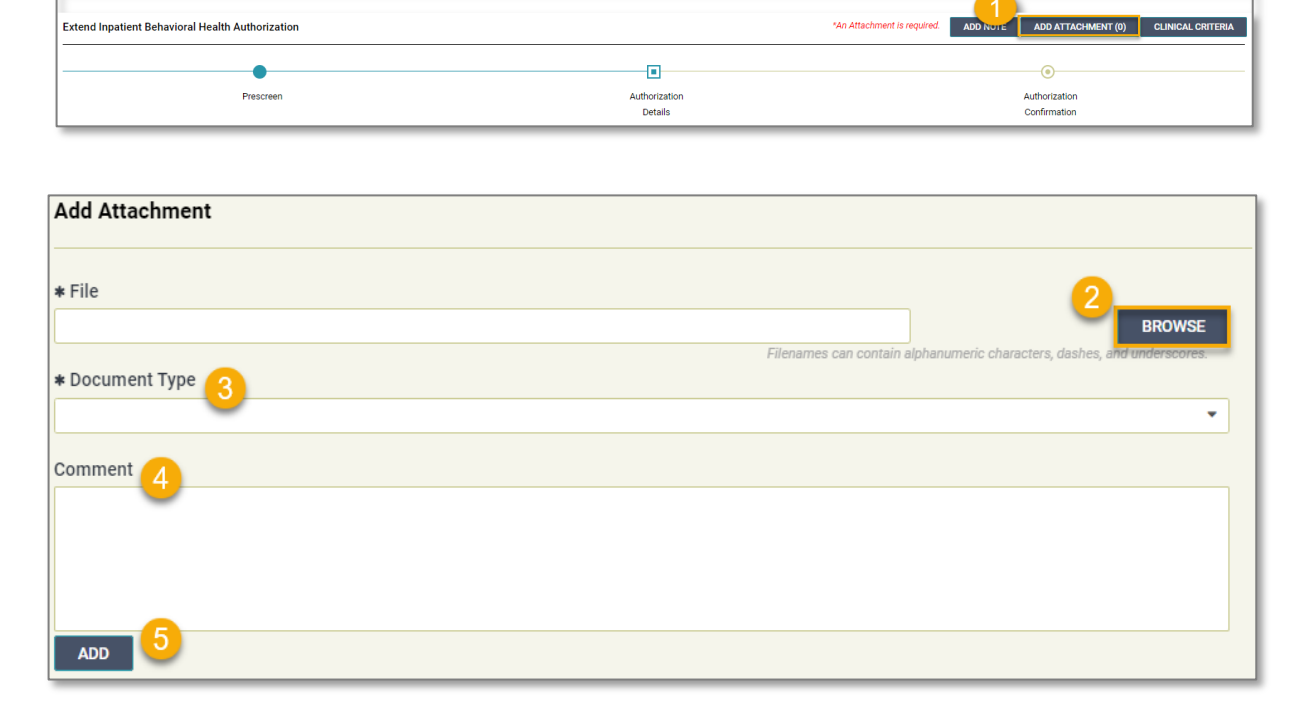

| 6     |  |  |
|-------|--|--|
|       |  |  |
| CLOSE |  |  |

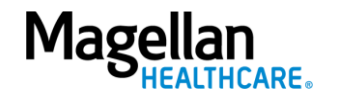

1. Click the SUBMIT button.

**RESULT:** A pop-up window will appear stating you agree to the Terms of Use for the site.

2. Select the **YES** button to continue with the authorization request.

#### **RESULT:** The Authorization

**Confirmation** screen will populate indicating that the authorization request has been successfully submitted and will display the authorization number and status, extension start date, requested days, servicing facility, and primary diagnosis codes.

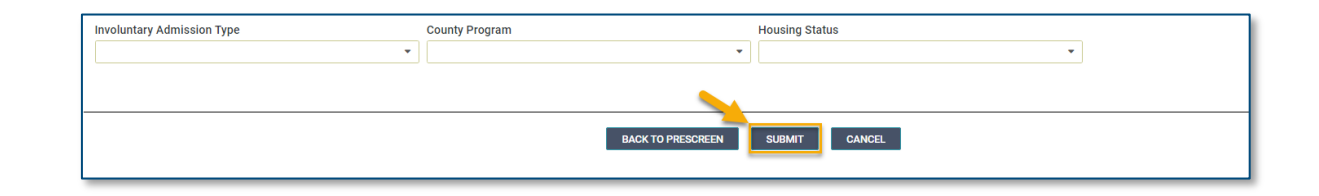

#### WARNING

Please attest to the following: As the ordering provider, I attest that I am authorized to make this request for prior authorization. All statements made herein are true and verified by specific documentation in the medical record of the applicable member, and I understand that misrepresentations made in requesting this authorization may be investigated for fraud or abuse. By submitting this request, I accept the Terms of Use for this site.

# YES NO

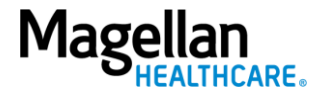

**NOTE:** You can now use one of the following navigation buttons if you need to complete additional tasks:

- **RETURN TO MEMBER SEARCH** button – to search for a new member.
- **RETURN TO DASHBOARD** button – to search for or request a new authorization.
- **PRINT** button to print the **Authorization Confirmation** page.

| •                                                  |                                                     | •                                                       |                               |
|----------------------------------------------------|-----------------------------------------------------|---------------------------------------------------------|-------------------------------|
| Prescreen                                          |                                                     | Authorization<br>Details                                | Authorization<br>Confirmation |
|                                                    | You have successfully submitted your authorization  | ation request. You may track status using the Dashboard | d, if applicable. Thank you.  |
| Authorization Number                               | Authorization Status                                | Admission Date                                          | Requested Days                |
| P0009834643                                        | Pending                                             | 12/13/2022                                              | 5                             |
| <b>Servicing Facility</b><br>AGGARWAL DUTTA, RICHA | Primary Diagnosis<br>Acute amebic dysentery (A06.0) | Primary Procedure Code                                  |                               |
|                                                    | RETURN TO MEMBER                                    | SEARCH RETURN TO DASHBOARD PRINT                        |                               |

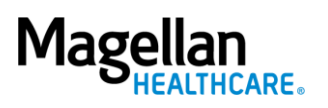